# ClusterExplorer

Reduce complexity and save time to insights with ClusterExplorer, which allows you to summarize high-dimensional results quickly and easily in one visual dashboard.

## About ClusterExplorer

Summarize data

color.

•

Populations from clustering algorithms (e.g., Phenograph)

Clusters are back-mapped

onto UMAP, tSNE or other dimension-reduced space or conventional 2-D plots. Filter populations of interest

are presented on a line trace

plot; each cluster is a different

This tool illustrates a profile of relative intensity values across parameters in flow cytometry data and enables you to translate complex experiment results into visual science. It creates summary plots from clustering algorithms (e.g., FlowSOM, Phenograph or X-shift) and illustrates those populations on dimension-reduced space (e.g., tSNE, UMAP), line plots and heat maps.

Visually explore your experimental details with interactive dashboards

Figure 1B. Prior to gating, all populations are rendered onto the 2-D plot as a

Figure 1C. After gating, the isolated clusters are backmapped onto a 2-D plot (UMAP here) in full color, while unselected clusters are toned down.

#### Figure 2. Cluster 14 is absent in blood, bone marrow and lymph node but abundant in spleen. Clusters 23 and 24 are abundant in bone marrow but absent from other compartments.

### **Determine trends with heatmaps**

with interactive Boolean gates

Include experimental variables in the heat map table to identify how clusters vary in

# C0217 Ly6G NK11 CD3 CD11b CD19 CD44 U\_E CD4 CD192 CD23

expression levels.

#### Easy to control dashboard

Adjust cluster hierarchy, compare clustering algorithms mathematically, add Boolean logic, iterate through populations and add more 2-D plots for further exploration easily through the dashboard.

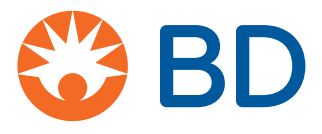

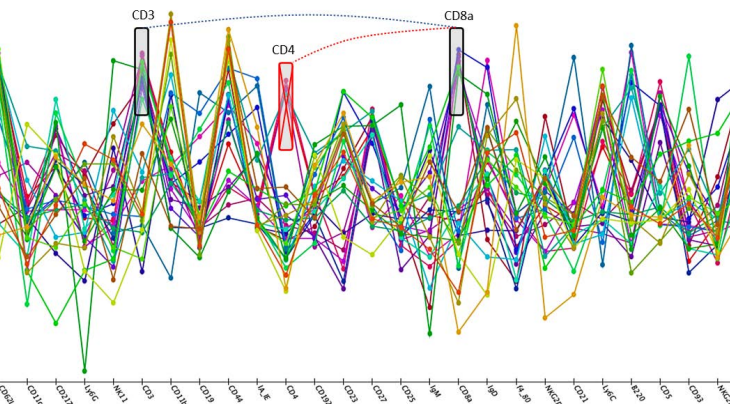

Figure 1A. In this line trace plot image, CD3+CD8+ T cells are selected using three gates placed on lineage markers within the line trace plot window.

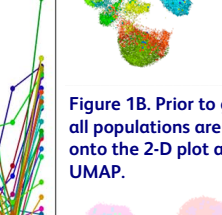

# Reduce complexity and rapidly identify and compare populations

# Quickly find rare and abundant populations with cluster bar charts.

• Use in combination with the line trace plot or heat map to explore the population's phenotype.

# Easily scrutinize highly similar populations and merge similar clusters when warranted.

• Boolean filters, back-gating and 2-D plots allow you to compare expression of markers to help you evaluate whether two or more clusters may be the same phenotype.

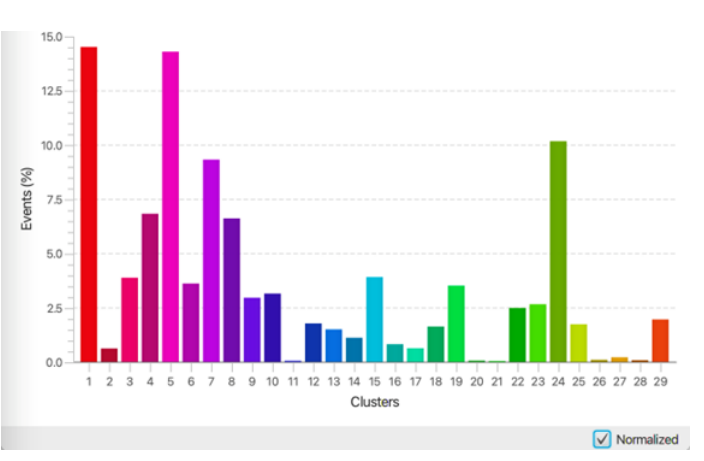

Figure 3. Clusters 11, 20, 21, 26, 27 and 28 make up less than 0.5% of the cells combined.

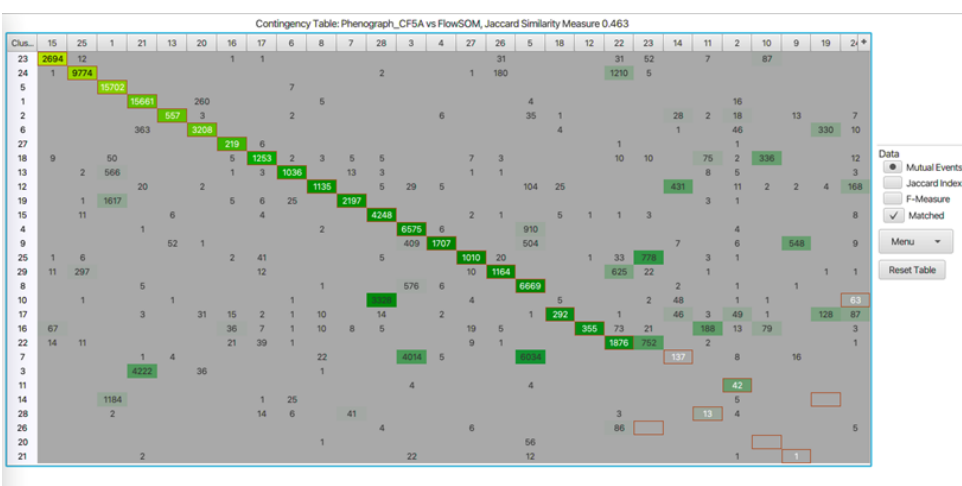

### Mathematically compare clustering algorithms and commonalities

Figure 4. This contingency table shows that Cluster 23 from Phenograph is most similar to Cluster 15 from FlowSOM, sharing 2,694 cells in common.

#### Utilize intuitive tools for image adjustment and figure creation

• Easily visualize rare cells or diminish the impact of outliers with the feature to scale the dot size with the resolution adjuster.

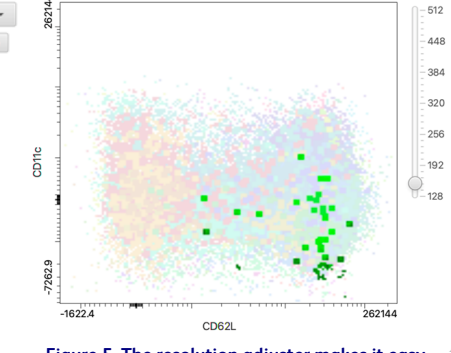

Figure 5. The resolution adjuster makes it easy to see rare cells or the impact of outliers.

## Get started with ClusterExplorer today!

Learn more at https://www.flowjo.com/learn/flowjo-university

Download ClusterExplorer at: https://www.flowjo.com/exchange/#/plugin/profile?id=30

For Research Use Only. Not for use in diagnostic or therapeutic procedures. BD and FlowJo are one! Supporting you and your research from design to discovery. FlowJo.com

BD Life Sciences, San Jose, CA, 95131, U.S. FlowJo, Ashland, OR, 97520, U.S. 541.201.0022

## bd.com

BD, the BD Logo and FlowJo are trademarks of Becton, Dickinson and Company or its affiliates. All other trademarks are the property of their respective owners. © 2022 BD. All rights reserved. BD-77204 (v1.0) 1122

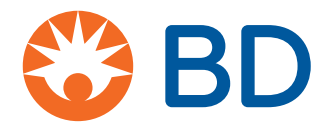